### 1 左上角连击两次是**退出软件**

3

左侧公共部分:

根据党政时政信息

系统自动时政信息。

5

#### 党建软件展示端设置说明

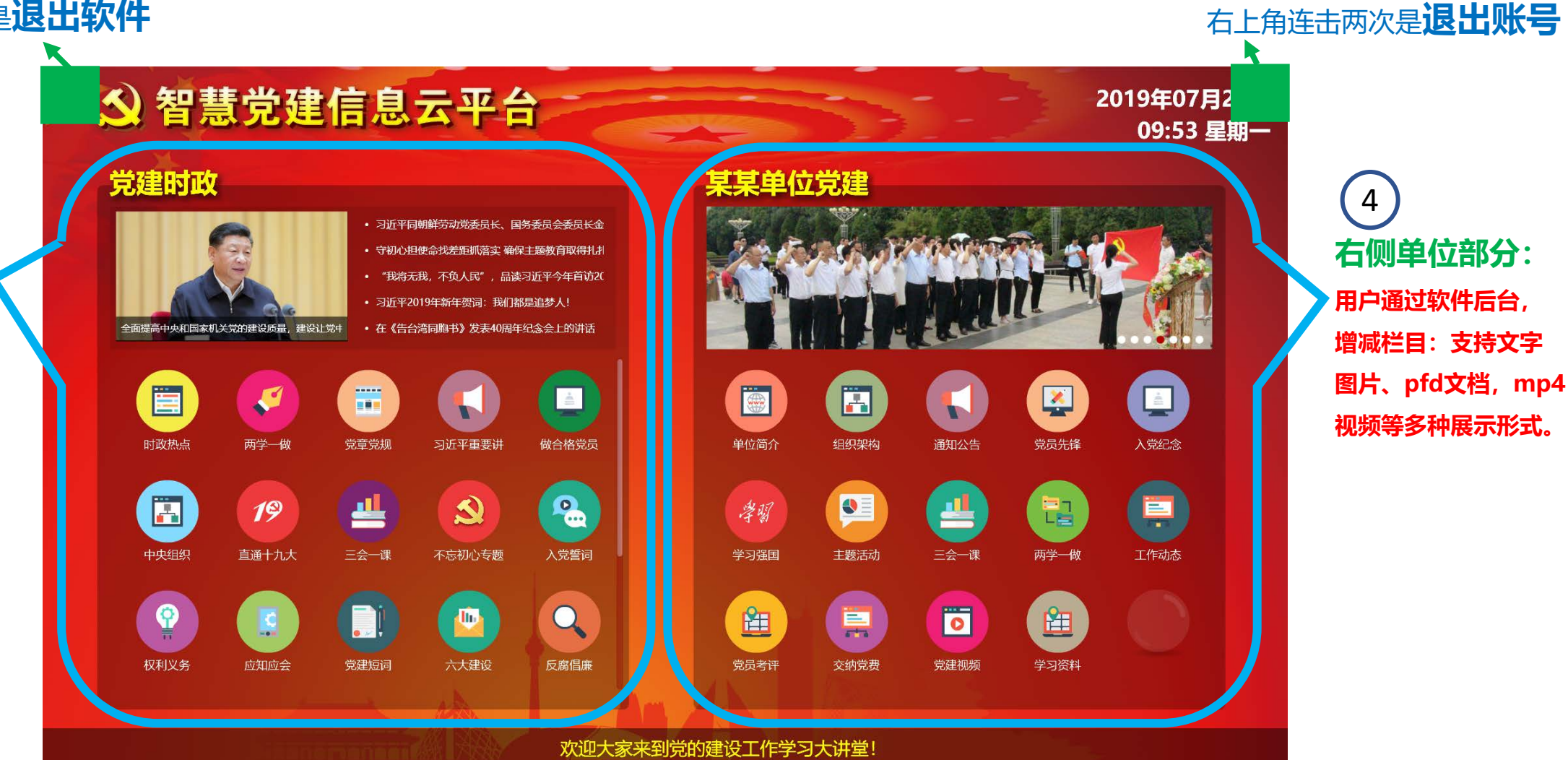

2

右上角连击两次退出后,再打开软件提示账户登录、新用户注册;

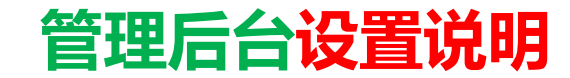

#### 管理后台网址: http://dj.zhdjyun.com

|                                                          |                                                                          | т – о ×                                     |
|----------------------------------------------------------|--------------------------------------------------------------------------|---------------------------------------------|
| C C C C A the http://dj.zhdjyun.com/user/Admin_Login.asp | 用户管理后台地址                                                                 | ¤ 🗲 ~ 📸、対美国4人实施制裁 Q 👗 · 🗄 う · Ξ             |
|                                                          | 公 智慧党建信息云平台<br>田市后台管理系统                                                  |                                             |
|                                                          | 田戸注册后软件界面会有提示,同时注册手机会收到短信<br>用户名<br>密码<br>验证码<br>8-3449<br><sup>安持</sup> |                                             |
|                                                          |                                                                          |                                             |
| ● 爆款推荐                                                   |                                                                          | ● 第111月 ● 第日关注 ● 网络简用 ⑤ 臼 ① 《 上下載 会 臼 □ ○ ● |

建议使用360浏览器登录,经常使用360安全卫士体检,保持电脑系统安全,可避免闪退问题

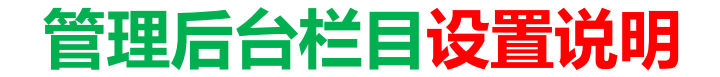

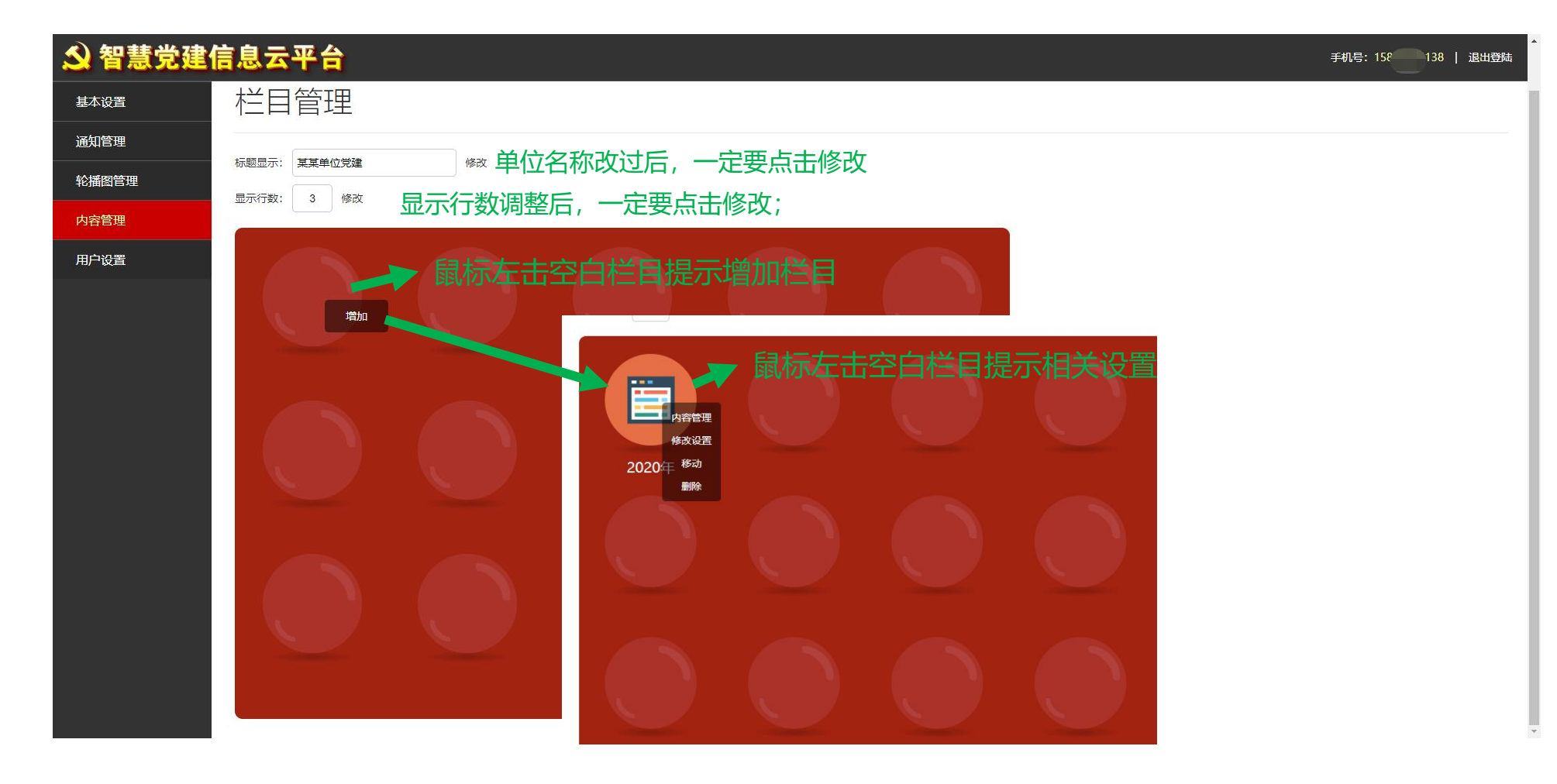

#### 以下对不同的展现类型进行设置说明

#### 管理后台内容展示类型设置说明

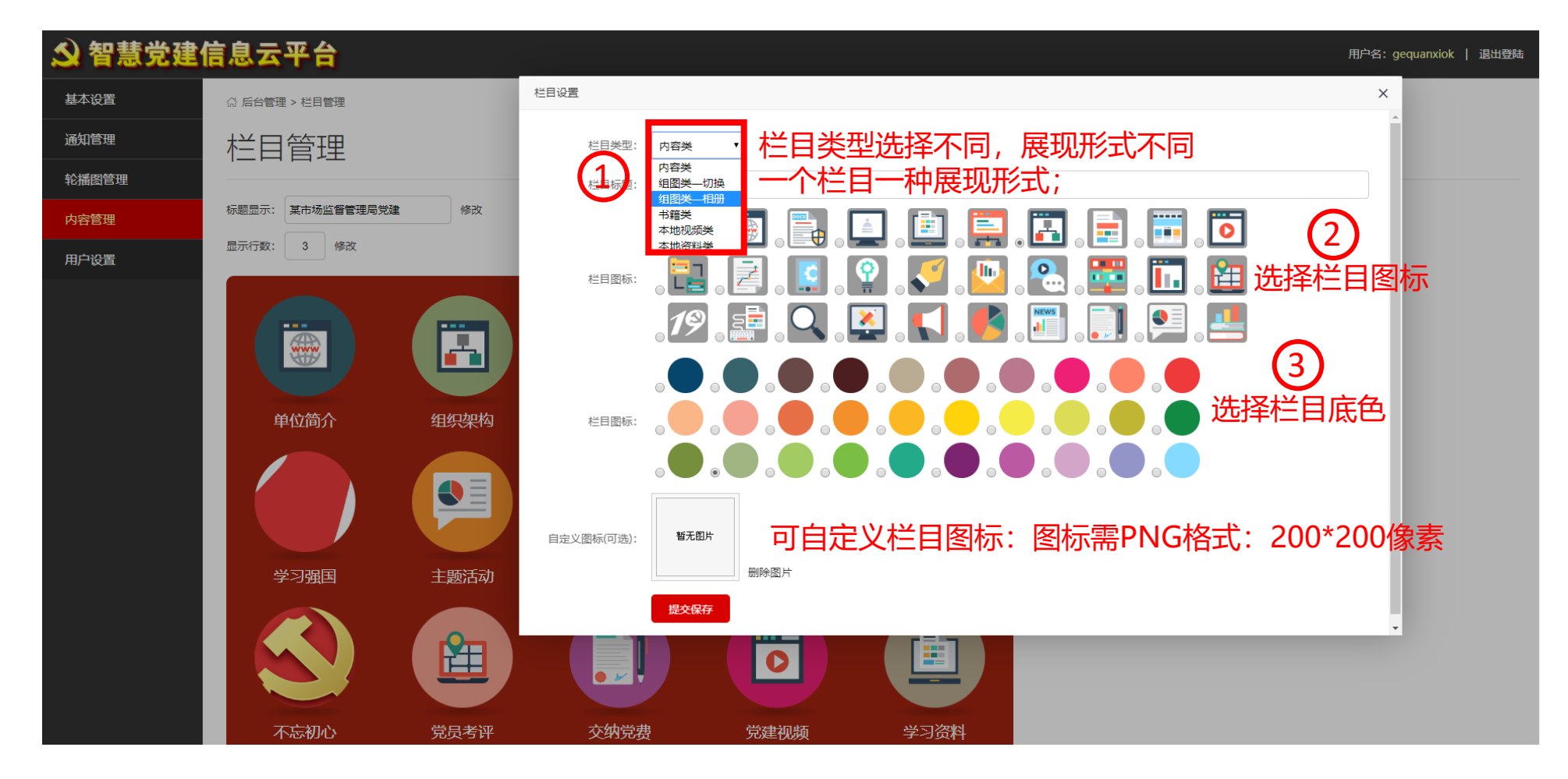

以下对不同的类型进行设置说明

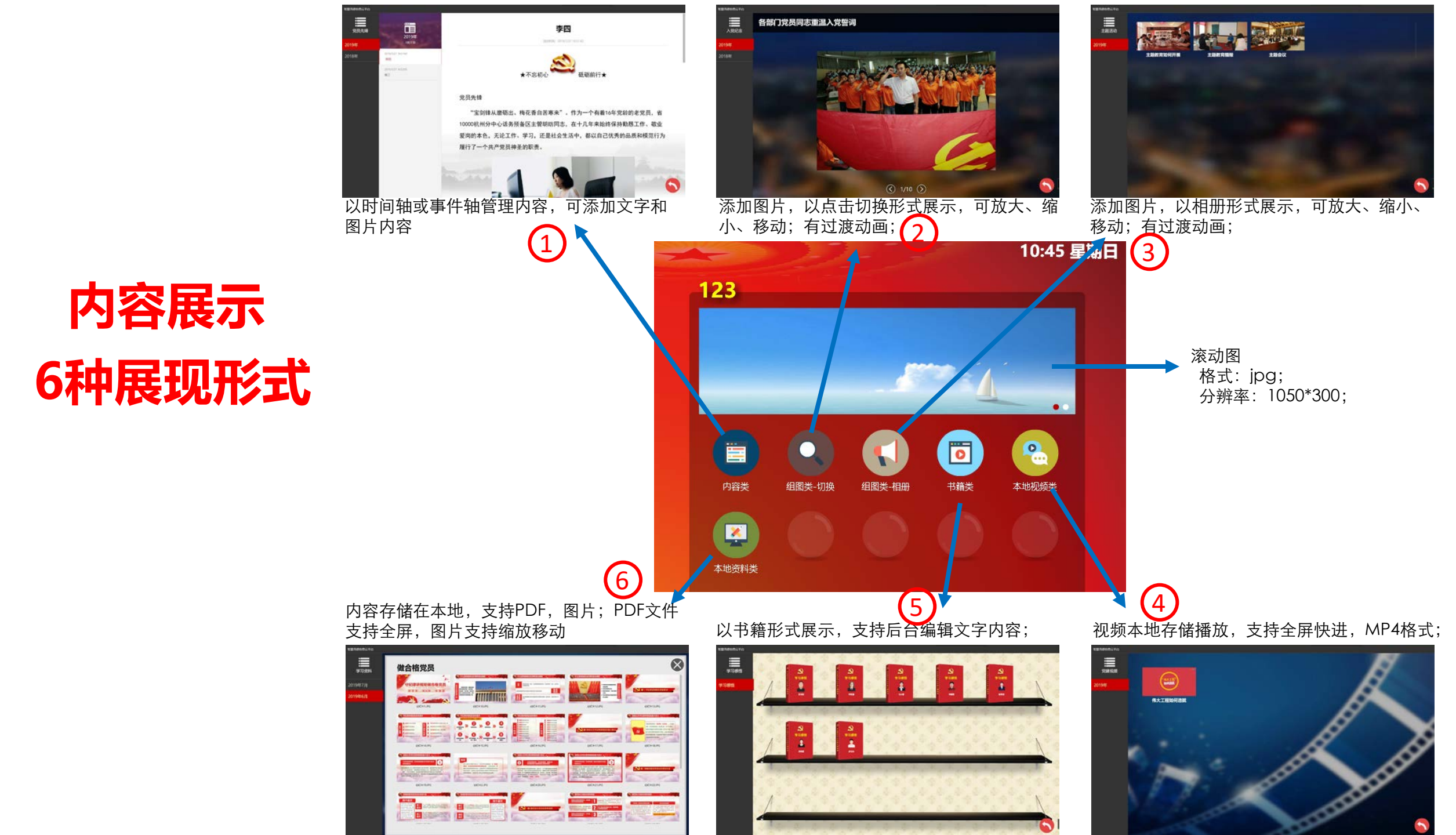

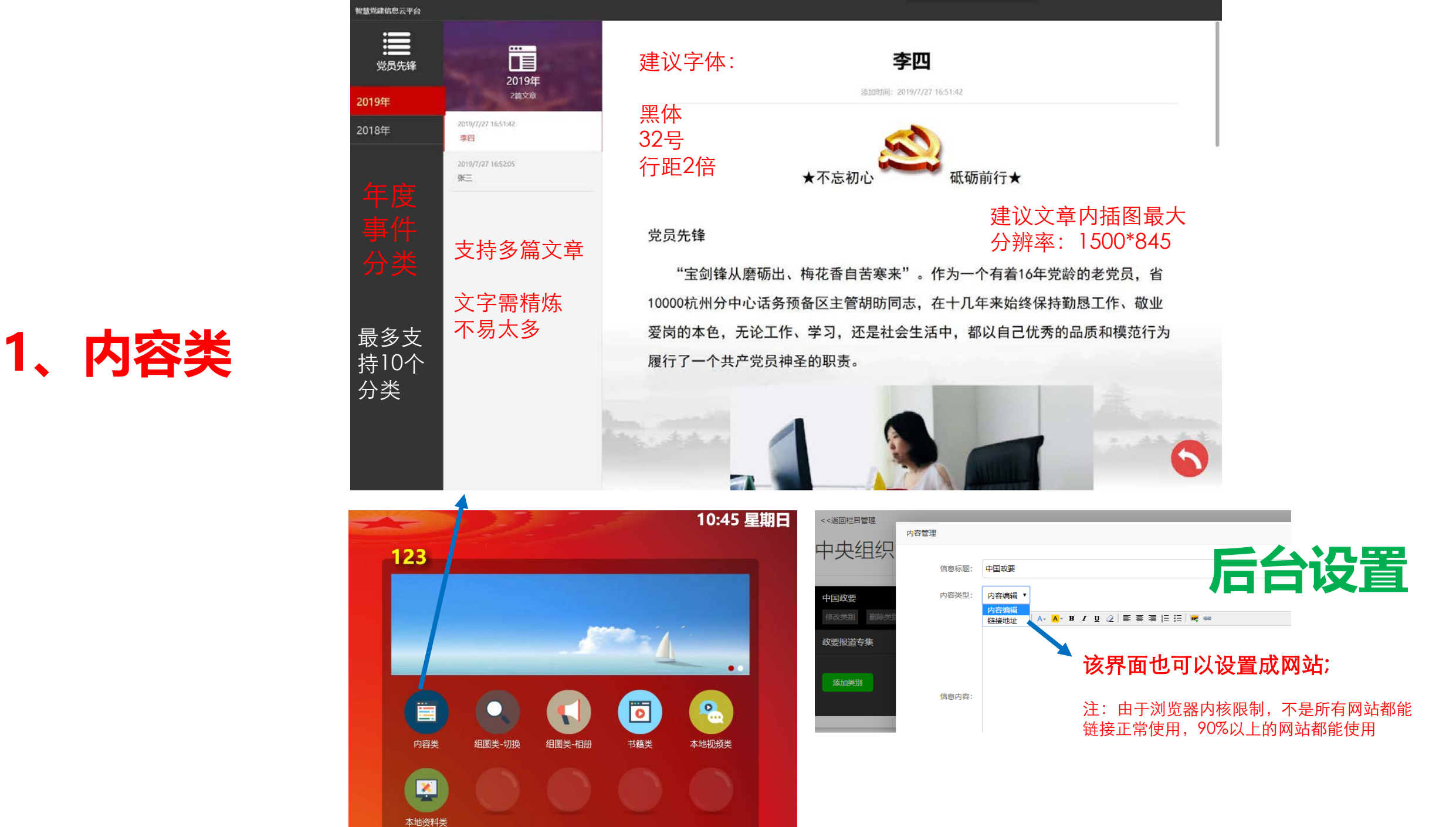

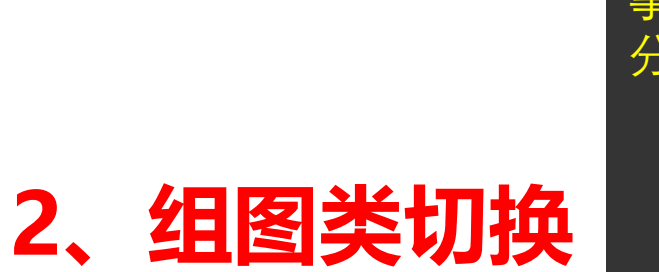

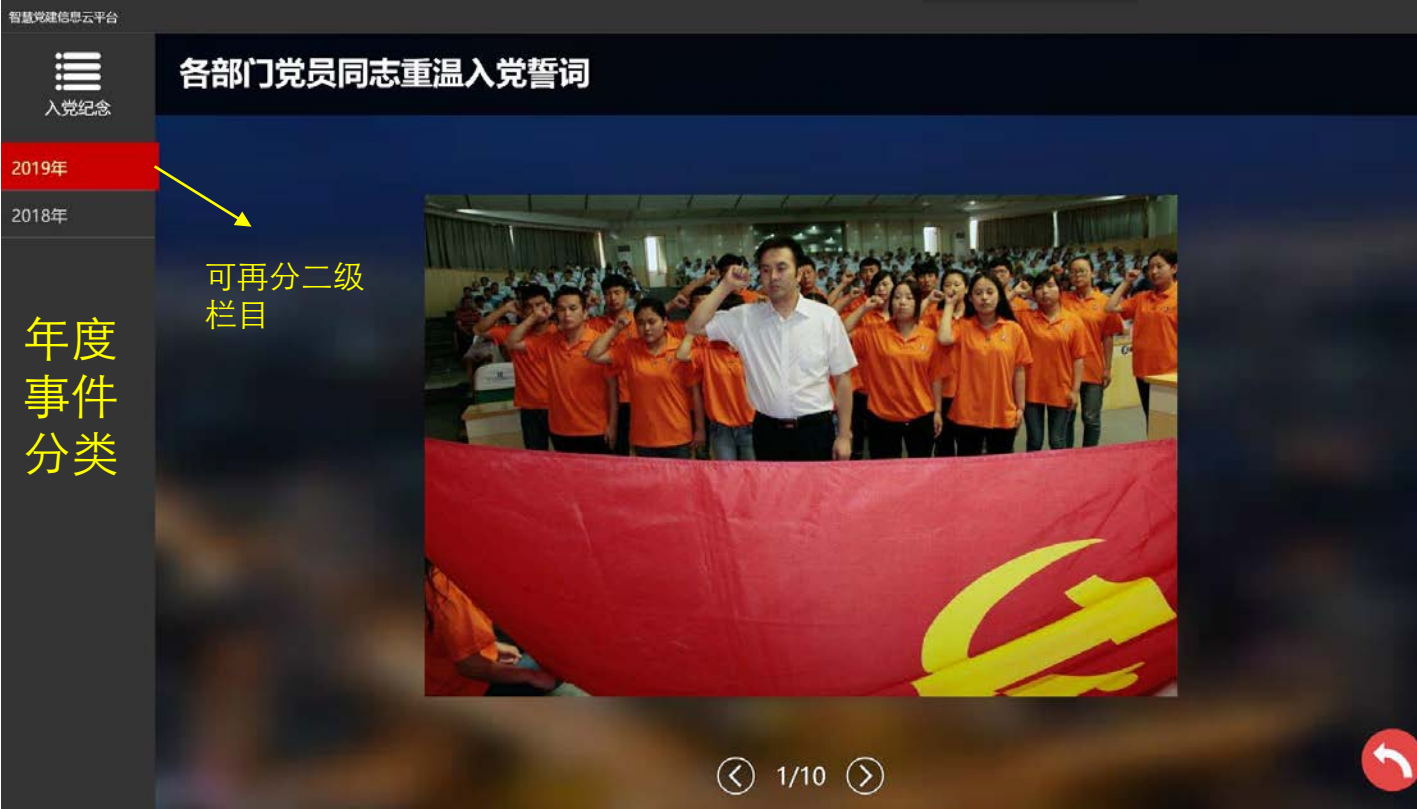

基本 通知 轮播 后台上传建议图片 分辨率: 1920\*1080 格式: jpg 大小: **小于1M** 

一次上传支持20张

| 123   | 22     |        |     | 10:45 星期 |
|-------|--------|--------|-----|----------|
|       |        |        |     |          |
|       |        | -      | 1   |          |
|       |        |        |     | 2        |
| 内容类   | 组图类-切换 | 组图类-相册 | 书籍类 | 本地视频类    |
| 本地资料类 |        |        |     |          |

| 智慧党建的 | 信息云平台         |      |
|-------|---------------|------|
| 设置    | ☆ 后台管理 > 内容管理 |      |
| 管理    | <<返回栏目管理      |      |
| 阁管理   | 2020年(细图米—切场) | 后台设首 |
| 管理    |               |      |
| 设置    | 2020年         |      |
|       | 修改类别删除类别      |      |
|       |               |      |
|       | 增加举别          |      |
|       |               |      |

### 3、组图类相册

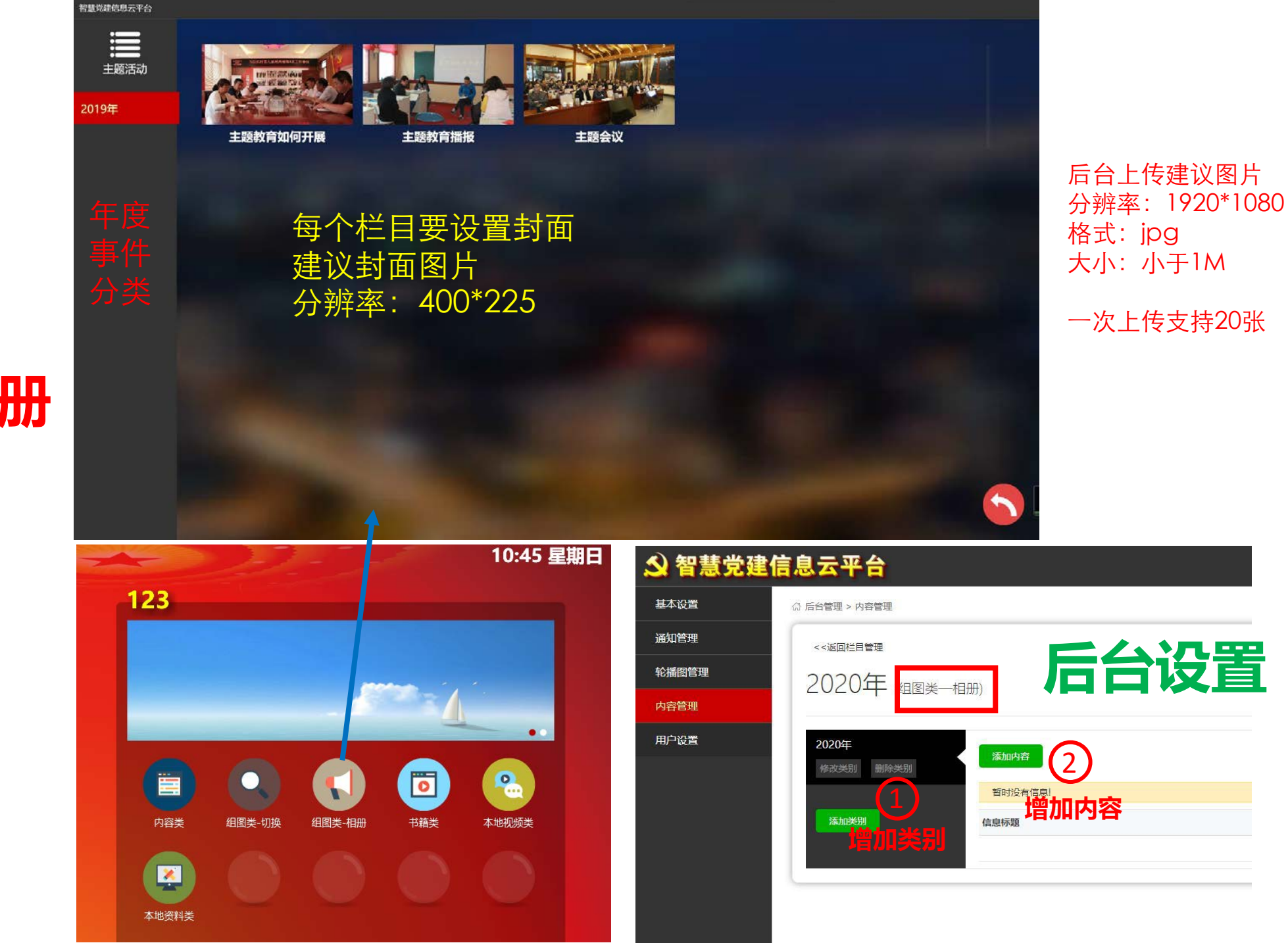

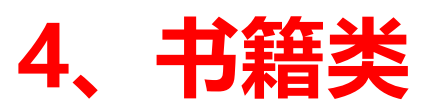

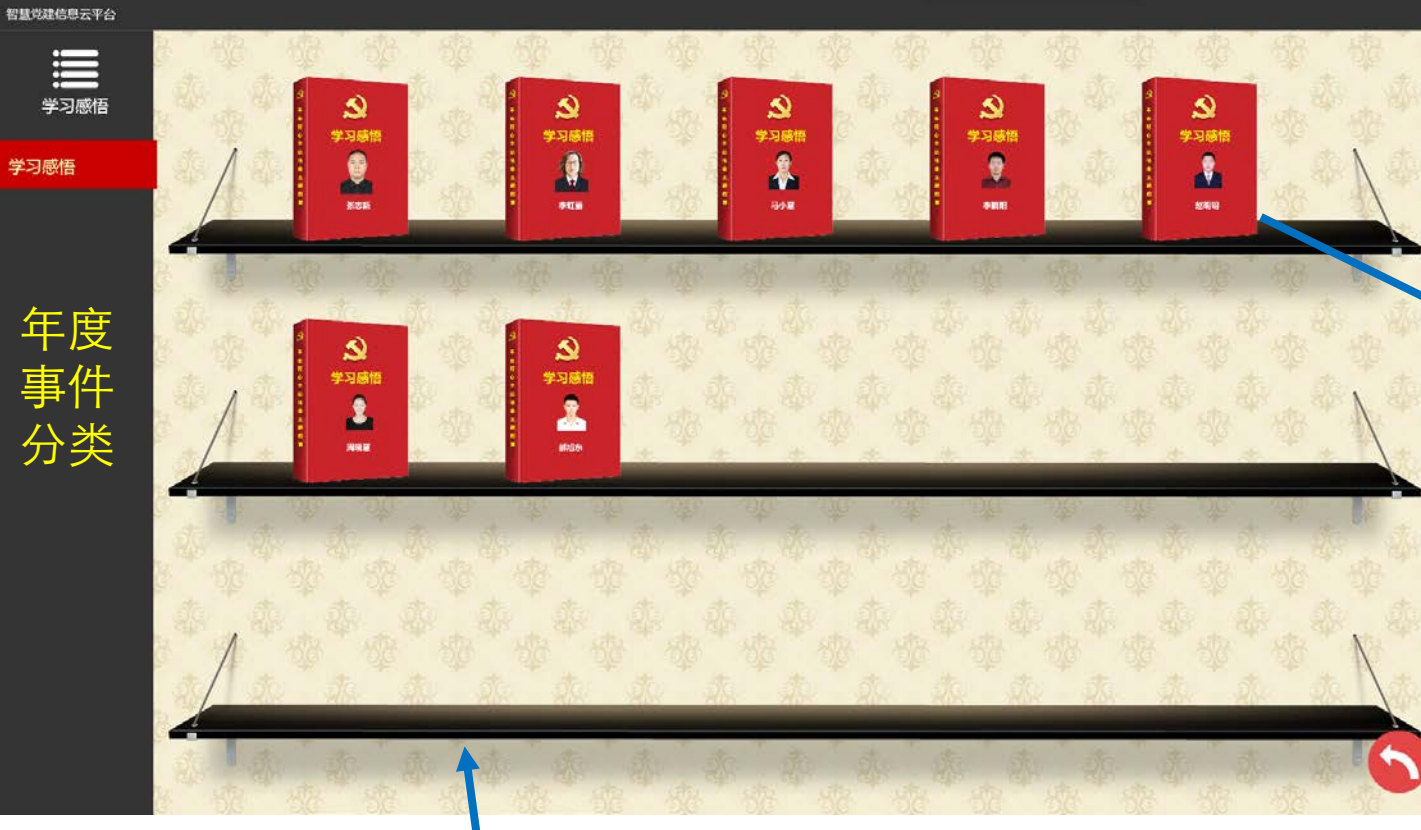

后台上传图片,图片格 式:png 分辨率:200\*270像素 支持多本书和下拉展示

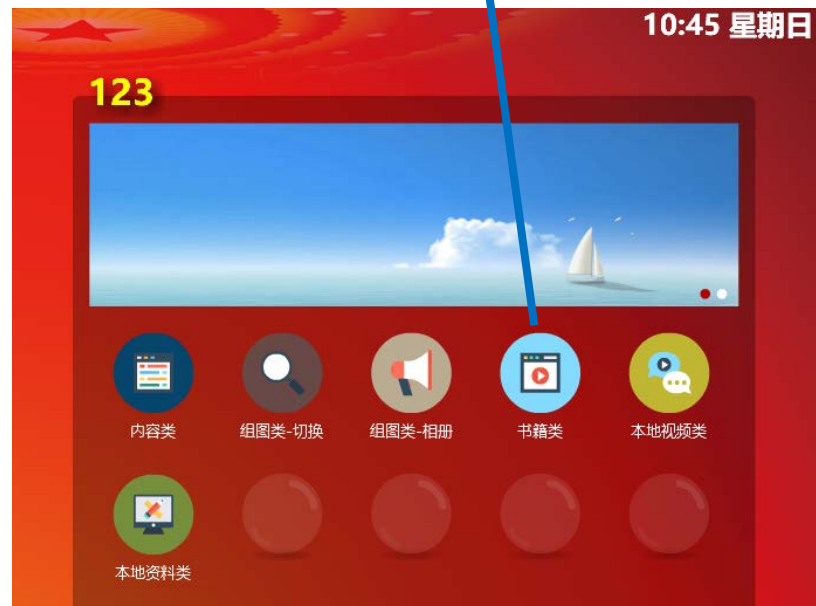

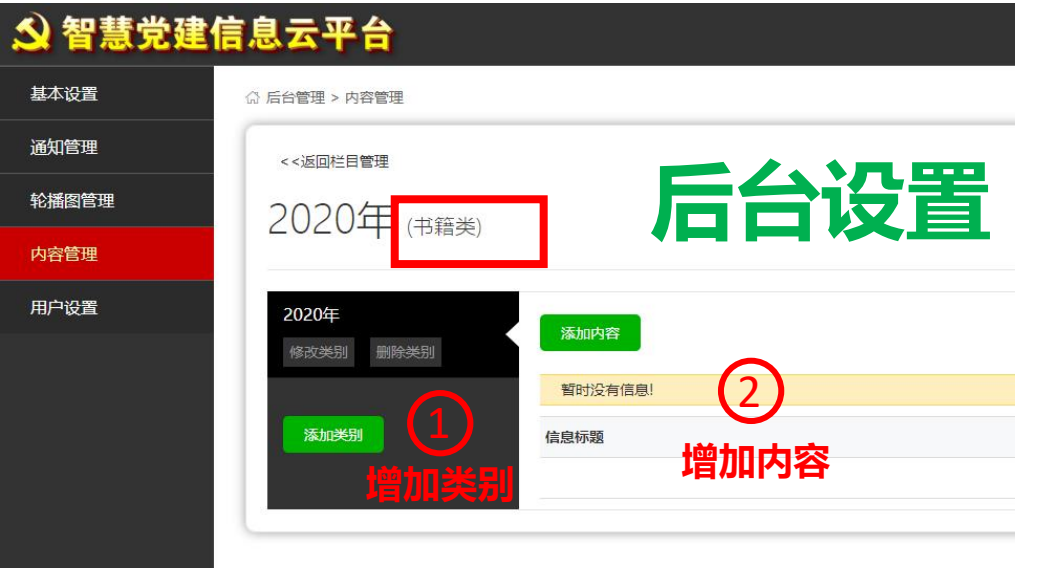

### 5、本地资料类

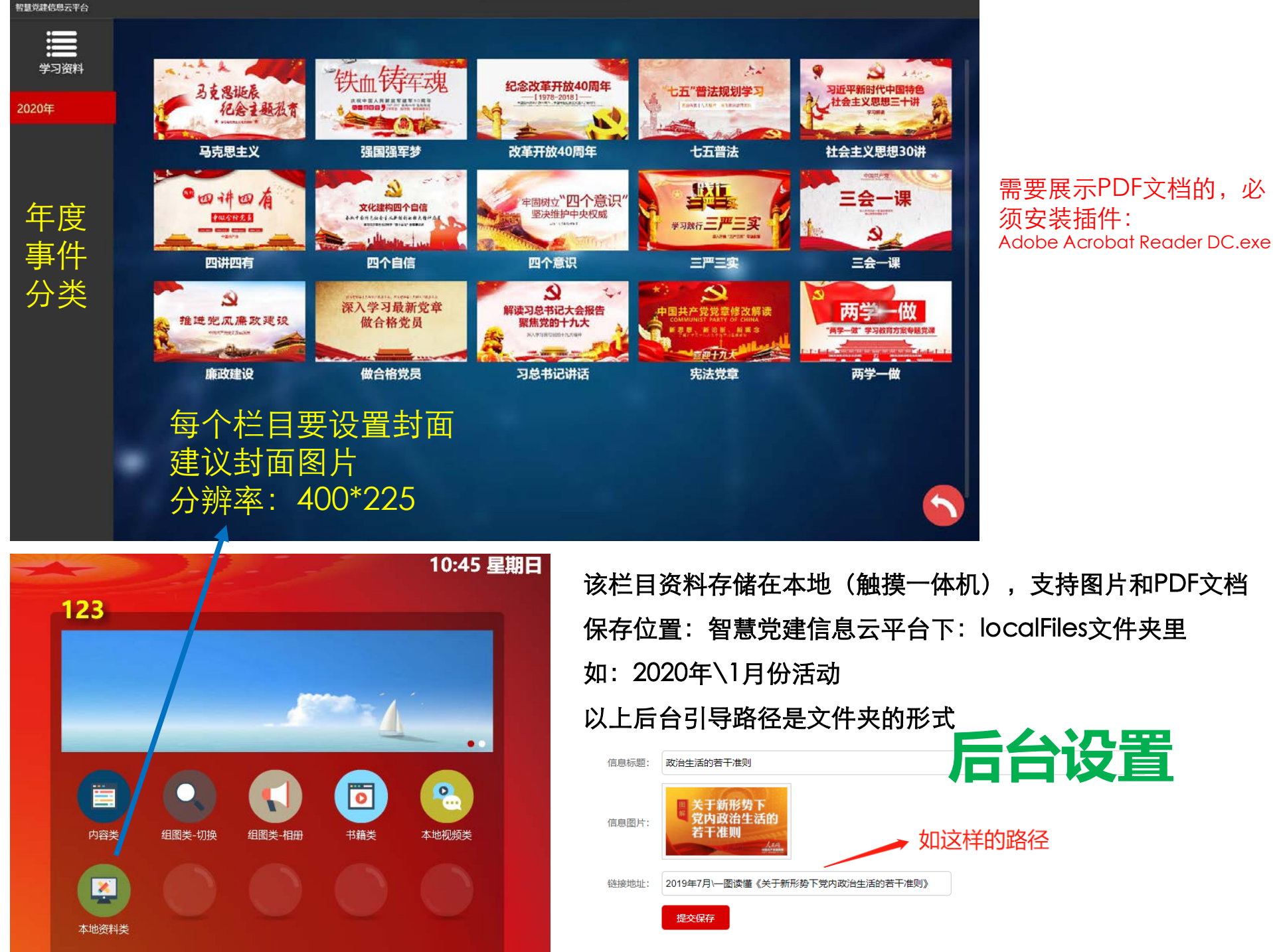

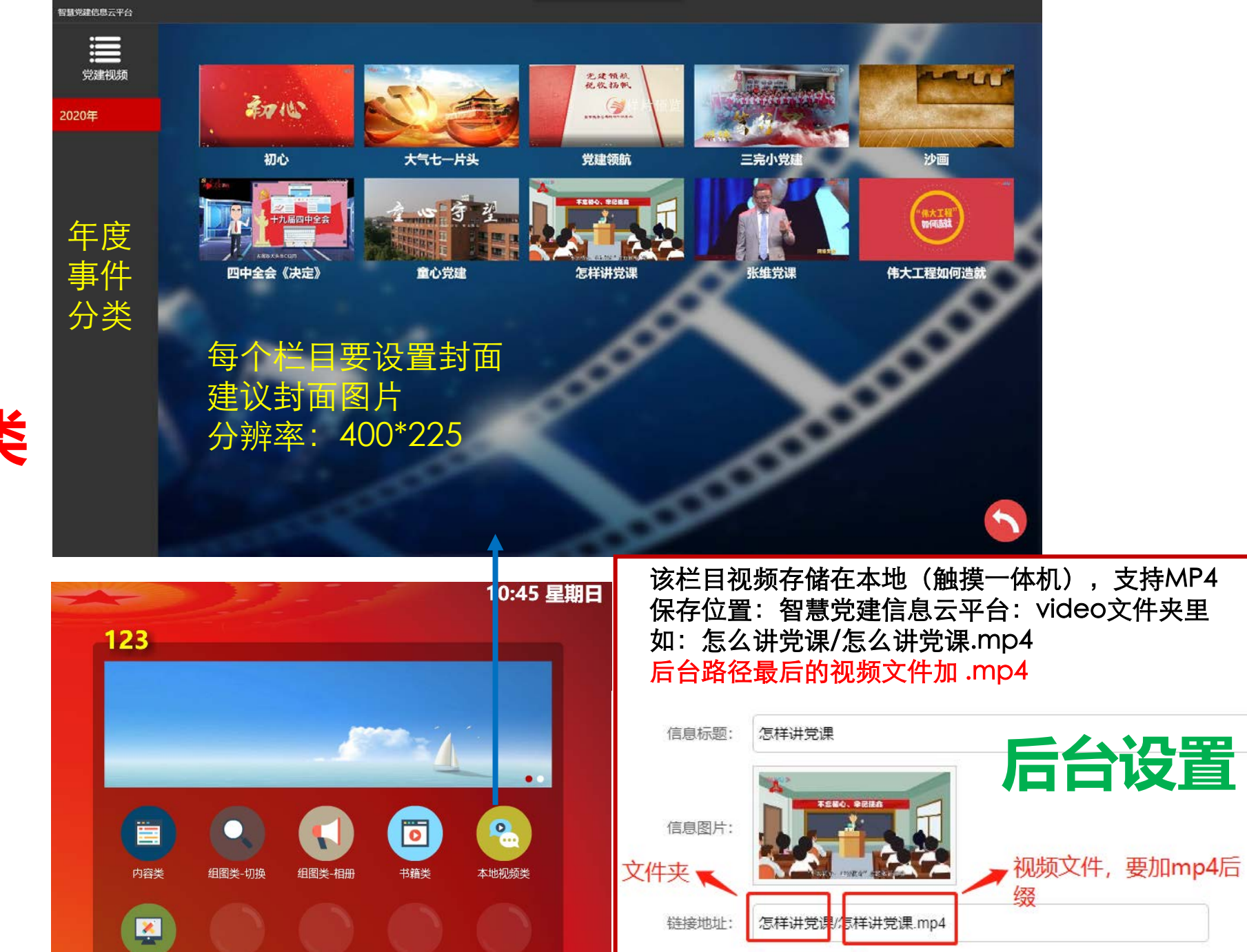

读取"怎样讲党课"文件夹里"怎样讲党课.mp4"文件

提交保存

## 6、本地视频类

本地资料类

# 本地资料类 和 本地视频类 区别

管理后台

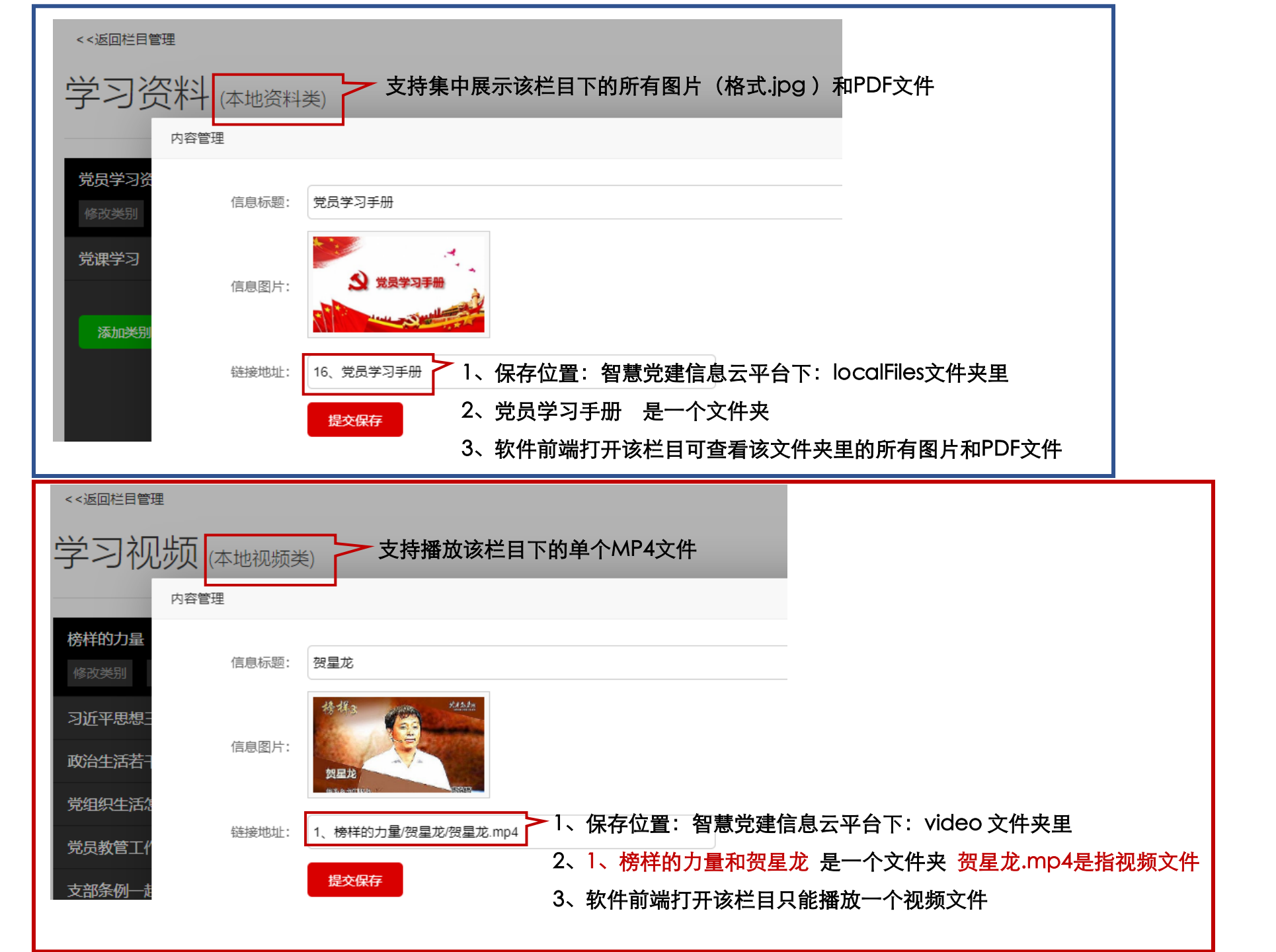